乐动暨阳小程序微信步数使用说明

一、公众号进入小程序

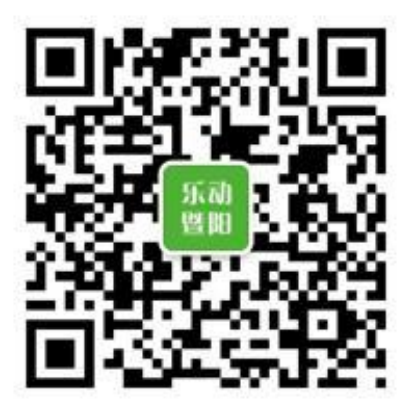

### 扫码进入乐动暨阳公众号

|   |                                              | Ļ  |                                  |               |
|---|----------------------------------------------|----|----------------------------------|---------------|
| < | <b>乐动暨阳</b> &<br>10:00<br>乐动暨阳要使用你的地理位置 允许使用 | R  | 个人中心<br>♥ (7.4.4 8)<br>♥ 我的健身走成绩 | ··· • •       |
|   |                                              |    | 👸 我的微信运动步数                       | >             |
|   |                                              |    | 🕐 退出小程序                          | >             |
|   |                                              |    |                                  |               |
| Î | 新生账户 小程序 锻炼                                  | 通知 | (更) 学 简 任<br>使用说明 健身走 微信步数 抽致    | <b>上</b> 个人中心 |

公众号页面点击"小程序",进入小程序页面。

# 二、查看并更新步数至乐动暨阳系统

| 个人中心                        | ••• • • | 上午10:52 ⑦                   | ه الله <sup>2</sup> ۵ (الله ۲ ۵ ۵ ۲ ۲ ۲ ۲ ۲ ۲ ۲ ۲ ۲ ۲ ۲ ۲ ۲ ۲ ۲ ۲ | <                 | 微信运动                | •••   •••                  |
|-----------------------------|---------|-----------------------------|-------------------------------------------------------------------|-------------------|---------------------|----------------------------|
| T<br>UNTEARS 17 MORE 13 MAG | >       | < (《信运动·<br>今日步奏            | <u>x</u>                                                          | 230,874<br>本月有效步数 | <b>26</b><br>本月有效天数 | 240,000<br><sub>目标步数</sub> |
| 我的健身走成绩                     | >       |                             |                                                                   | 2023-12-28        |                     | 955步                       |
| 《 我的微信运动步数                  |         |                             |                                                                   | 2023-12-26        |                     | 4612步                      |
|                             |         |                             |                                                                   | 2023-12-25        |                     | 10133步                     |
| 也 退出小程序                     |         |                             |                                                                   | 2023-12-24        |                     | 5273步                      |
|                             |         |                             |                                                                   | 2023-12-23        |                     | 4789步                      |
|                             |         |                             |                                                                   | 2023-12-22        |                     | 12175步                     |
|                             |         |                             |                                                                   | 2023-12-21        |                     | 6253步                      |
|                             |         | 乐动暨阳课外锻炼 申请                 | 0                                                                 | 2023-12-20        |                     | 8384步                      |
|                             |         | <b>获取你的微信运动步数</b><br>运动打卡数据 |                                                                   | 2023-12-19        |                     | 6335步                      |
|                             | **      | 15.44                       | 6a.94                                                             | 2023-12-18        |                     | 5514步                      |
|                             |         | 12-23                       | 7617                                                              | 2023-12-17        |                     | 6063步                      |
| E 季 5 1<br>使用说明 健身走 微信步数 1  | 曲菜 个人中心 | ≡ 0                         | <                                                                 | 2023-12-16        |                     | 8372步                      |

点击小程序"个人中心-我的微信运动步数",即可查看本人步数;若首次使 用将提醒"获取你的微信步数",点允许即可;

橙色与绿色为有效步数,灰色为无效步数,3000~30000步即为有效步数。

# 三、查看排名步数

| <                                       | 乐动暨阳健身走 |                                                           | <           |                 | 动暨阳健身动           | ŧ | $\odot$  | <      |                 | 动暨阳健身动                                                                                                    |   | • •       |
|-----------------------------------------|---------|-----------------------------------------------------------|-------------|-----------------|------------------|---|----------|--------|-----------------|----------------------------------------------------------------------------------------------------|---|-----------|
| 今日榜                                     | 本月榜     | 部门人均榜                                                     | 今日榜         | 5               | 本月榜              | 4 | 耶门人均榜    | 今日榜    | i i             | 本月榜                                                                                                    | ŧ | 8门人均榜     |
| F. MIRR                                 |         | 5,790步                                                    | 1、副型学       | 27天             |                  |   | 414,033步 | 1、本月计  | 划财务部            | 2人                                                                                                    |   | 238,306步  |
| 2.1011                                  |         | 1,543步                                                    | 2、開発開       | 24天             |                  |   | 332,151步 | 2、本月日  | 程技术学            | 院 3人                                                                                                    |   | 234,971步  |
| 3、1+1801                                |         | 955步                                                      | 3 . 1 8     | 28天             |                  |   | 316,733步 | 3、本月当  | ≌院领导 3,         | ٨.                                                                                                    |   | 220,048步  |
| 4,                                      |         | 562步                                                      | 4.8338      | 26天             |                  |   | 311,899步 | 4、本月圆  | 3林学院 6,         | ٨.                                                                                                    |   | 210,541步  |
| 5. 🖬 🖿                                  |         | 519步                                                      | 5. 2000     | 26天             |                  |   | 311,726步 | 5、本月孚  | 彩验中心 1,         | ٨.                                                                                                    |   | 189,543步  |
| 6、111                                   |         | 428步                                                      | 6, (00) 2   | 7天              |                  |   | 299,341步 | 6、本月党  | 的宣传部            | 3人                                                                                                    |   | 171,770步  |
| 7、1                                     |         | 394步                                                      | 7、細層さ       | 4天              |                  |   | 282,341步 | 7、本月丿  | 、文学院 5,         | K                                                                                                    |   | 158,963步  |
| 8, 19,00                                |         | 0步                                                        | 8, 20       | 26天             |                  |   | 250,306步 | 8、本月图  | 日书馆 4人          |                                                                                                    |   | 151,691步  |
| 9、四张明                                   |         | 0步                                                        | 9、10.3.0    | 17天             |                  |   | 243,736步 | 9、本月位  | 「育军训部           | 3人                                                                                                    |   | 111,677步  |
| 10、 🕅 🖷 🖷                               |         | 0步                                                        | 10、1+11     | 26天             |                  |   | 230,874步 | 10、本月  | 实验教学中           | 中心 1人                                                                                                    |   | 110,786步  |
| 11、 🗰 📾                                 |         | 0步                                                        | 11、知道       | 26天             |                  |   | 217,278步 | 11、本月  | 晨晓艺术与           | 5设计学院 1人                                                                                                    |   | 105,101步  |
|                                         |         |                                                           | 12、副        | 玉 25天           |                  |   | 201,616步 | 12、本月  | 教务部 4人          |                                                                                                    |   | 75,071步   |
| (注) (注) (注) (注) (注) (注) (注) (注) (注) (注) |         | <ul> <li>         ・・・・・・・・・・・・・・・・・・・・・・・・・・・・・</li></ul> | (三)<br>使用说明 | <b>学</b><br>健身走 | <b>愛</b><br>微信步数 | 曲 | 个人中心     | (使用说明) | <b>学</b><br>健身走 | <ul> <li>(</li> <li>(</li></ul> | 曲 | ▲<br>个人中心 |

点击小程序底部导航"微信步数"即可查看步数排行榜,分别有"今日榜" "本月榜""部门人均榜";

"今日榜"无效步数也显示,"本月榜""部门人均榜"仅统计和显示有效 步数。

### 四、可能出现的问题

4.1 问题:苹果手机点击进入"我的微信运动步数"时出现该提醒;

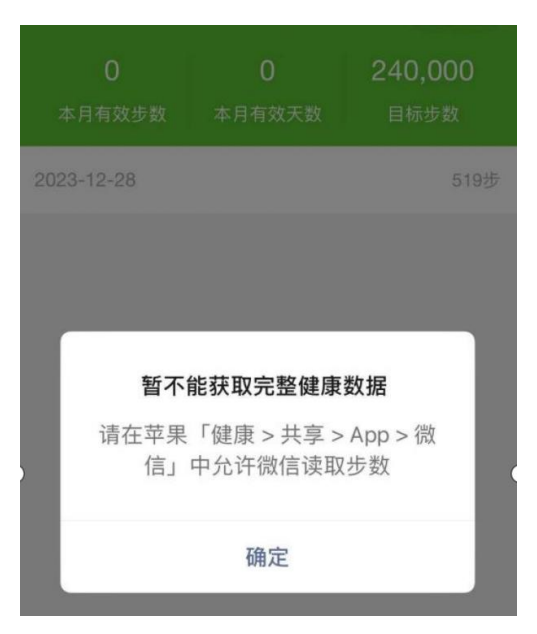

#### 解决办法:根据提示操作。

| -          | 共享                                          |                                                   | く共享                    |                                       | < App                                                      |                                                           |                                      |
|------------|---------------------------------------------|---------------------------------------------------|------------------------|---------------------------------------|------------------------------------------------------------|-----------------------------------------------------------|--------------------------------------|
| <b>***</b> | 健康共享                                        |                                                   | Арр                    |                                       | 微信                                                         |                                                           |                                      |
| 头用上具       | ✓ 掌控权在你手中<br>安全共享你的键                        | 掌控权在你手中<br>安全共享你的健康数据 使辛方及时                       | ♥ 健康 >                 |                                       | 全部关闭                                                       |                                                           |                                      |
|            | ○— 了解你的健康状<br>图表汇兑和通知                       | 况。                                                | 💽 微信                   | >                                     | 来自"微信"的数                                                   | 据                                                         | >                                    |
|            | 《 你共享的数据将 示。有更新时还                           | 在其"健康"App中显<br>可向共享对象发送通                          | QFit                   | >                                     | 允许"微信"读取                                                   |                                                           |                                      |
| 111        | 私家日安全                                       |                                                   | 已卸载的 App               | ×                                     | 👌 步数                                                       |                                                           |                                      |
|            | ○ (欠分享每个主题<br>息、信息会加密<br>享、<br>与他人步<br>请求他人 | 的猜要,而非详细信<br>; 你可以随时停止共<br><b>共享</b><br><b>共享</b> | App在请求更新作的健康数组<br>列表中。 | 时,会被添加到以上                             | App说明: 若不分符<br>动排行机,若大分符<br>行榜上展现Watch有<br>是",可以在微信运<br>环。 | 访问"体證數据",你將去<br>问"体證數題",可以<br>聽到總數提,者允许<br>助个人页展示 Watch # | 法參与或信道<br>在微信运动總<br>访问"健身记<br>均健身记录圆 |
| ~          | Арр                                         | >                                                 |                        |                                       |                                                            |                                                           |                                      |
| -          | 正在与你共享                                      | _                                                 |                        |                                       |                                                            |                                                           |                                      |
| 0.00       | 9                                           | 202                                               | мя <b>2</b>            | 8 8 8 8 8 8 8 8 8 8 8 8 8 8 8 8 8 8 8 | <b>9</b><br>88                                             | 22<br>23                                                  | 8 8<br>8 8<br>21 X                   |

## 五、建议小程序添加至桌面以及添加到我的小程序操作

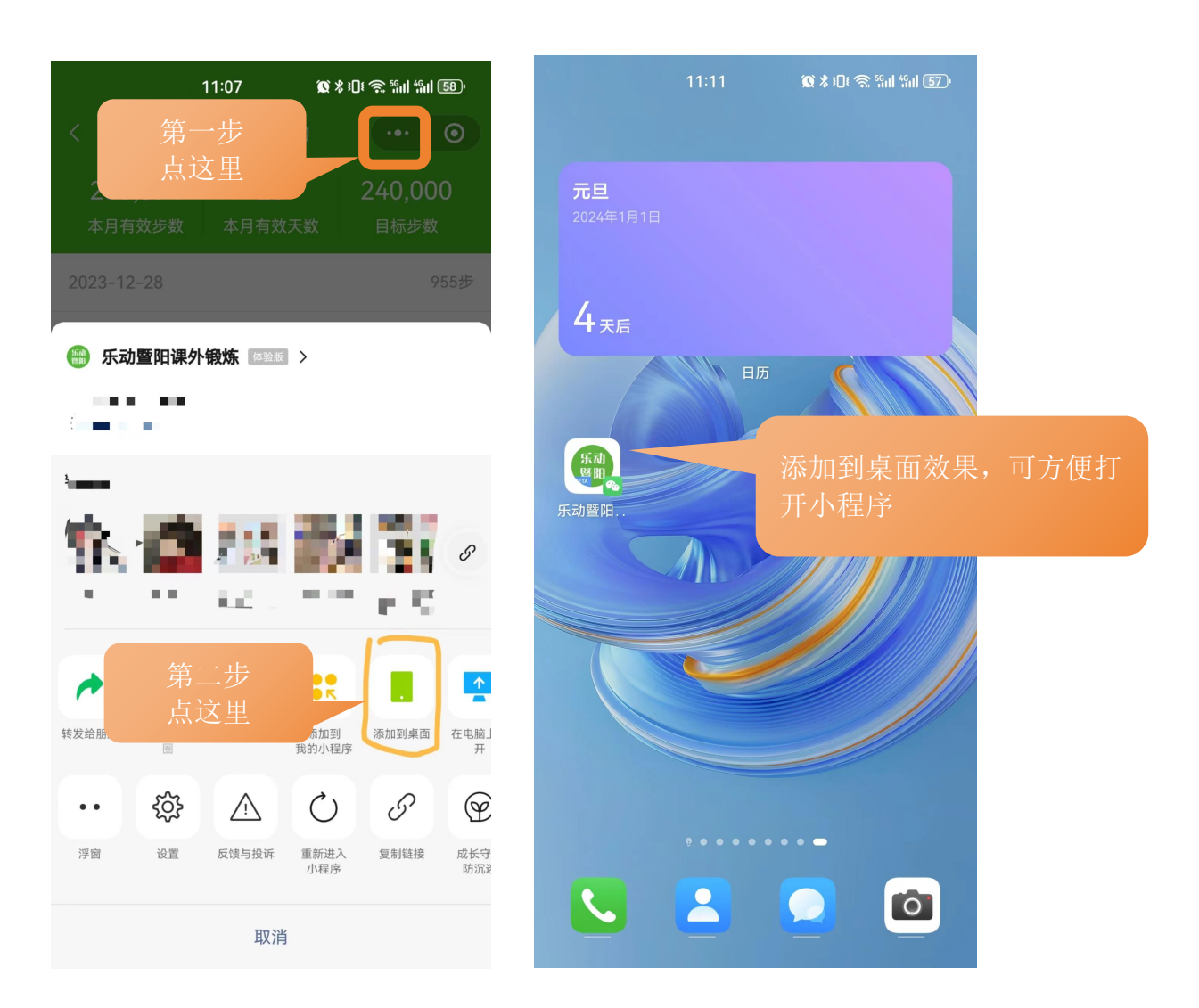

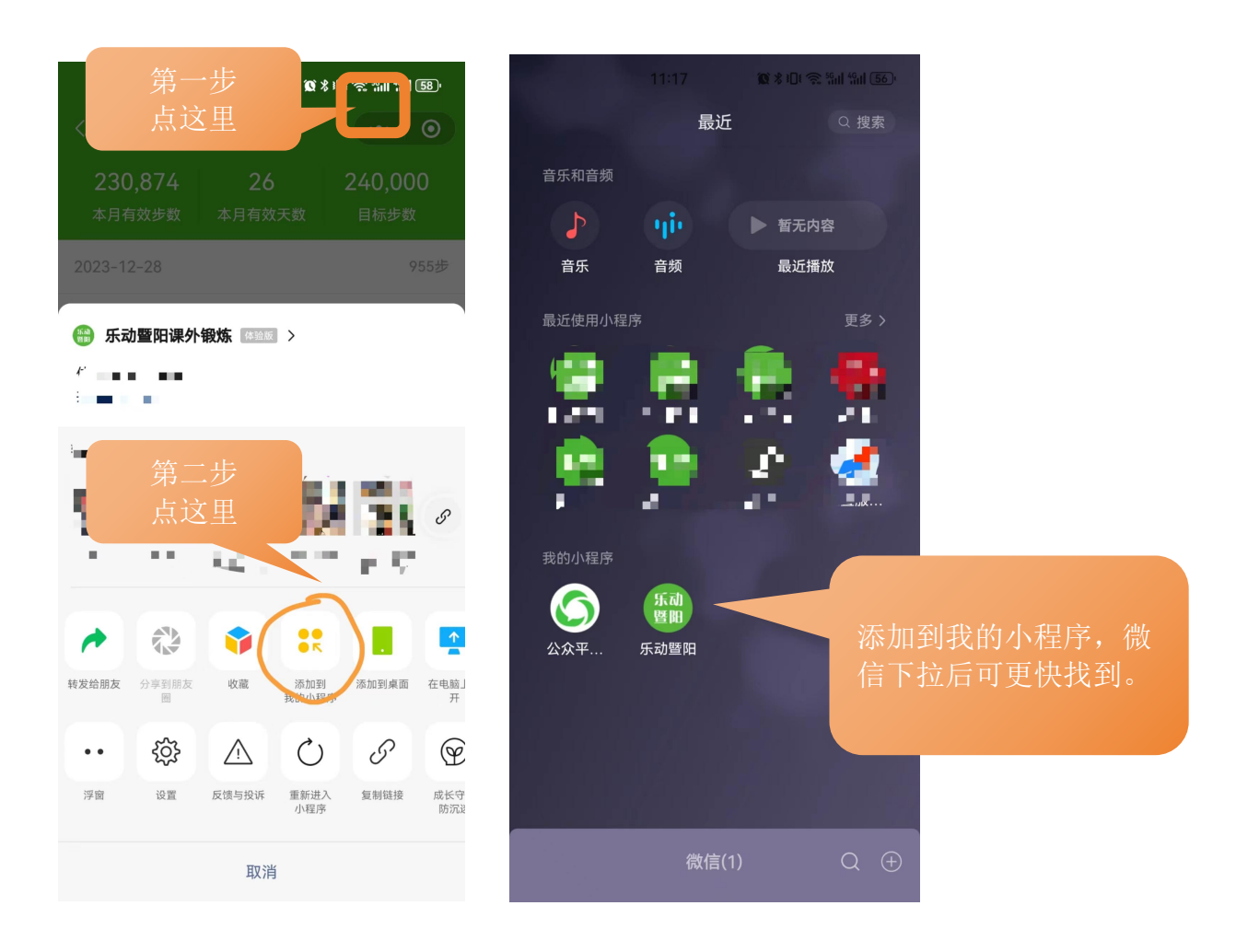